# **CAMPUSOFFICE SHORTGUIDE** ANMELDEN ZU EINER PRÜFUNG

#### Hinweise

- In Veranstaltungen und Modulen werden Prüfungen abgelegt, zum Beispiel Klausuren. Wenn man sich zu einer Veranstaltung/ einem Modul anmeldet, wird man nicht automatisch zu einer der zugehörigen Prüfungen angemeldet. Auf der Übersichtsseite einer Veranstaltung/eines Moduls finden Sie alle Prüfungen, die innerhalb der Veranstaltung/des Moduls abgelegt werden können.
- In diesem ShortGuide zeigen wir Ihnen die Anmeldung zu einer Pr
  üfung innerhalb einer Veranstaltung. Die Anmeldung zu einer Prüfung in einem Modul funktioniert auf die gleiche Weise.

#### Schritt 1

Nach der Anmeldung bei CampusOffice befinden Sie sich automatisch im aktuellen Semester.

- 1. Wählen Sie daher zunächst das Semester aus, in dem die Prüfung stattfindet, da die Suche semesterbezogen erfolgt.
- 2. Klicken Sie im Hauptmenü von CampusOffice auf den Link Suche.

| Teststudent, 108005102022    |                                                                                                    |  |  |
|------------------------------|----------------------------------------------------------------------------------------------------|--|--|
| SS 2014 🔽 1                  | VORLESUNGSVERZEICHNIS                                                                                                    |  |  |
| i Sitzungsende in 19:46      | SS 2014                                                                                                    |  |  |
| Vorlesungsverzeichnis        | Vorlesungsverzeichnis nach Studiengängen                                                                                      |  |  |
| ► Suche 2                    | Hier finden Sie das Studienangebot der Ruhr-Universität -<br>strukturiert nach Studiengängen                                  |  |  |
| Meine Anmeldungen            |                                                                                                    |  |  |
| zu Veranstaltungen / Modulen | Vorlesungsverzeichnis nach Fakultäten                                                                                         |  |  |
| ► zu Prüfungen               | Das Vorlesungsverzeichnis der Ruhr-Universität in klassischer<br>Weise - sortiert nach dem Lehrangebot der Fakultäten und     |  |  |
| Mein Stundenplan             | Einfichlungen                                                                                                    |  |  |
| ansehen / bearbeiten         | Spezielle Vorlesungsverzeichnisse                                                                                             |  |  |
| Meine Leistungsnachweise     | Spezielle Vorlesungsverzeichnisse, wie beispielsweise für<br>"International Students", "Einblicke", etc. der Ruhr-Universität |  |  |
| ▶ ansehen / bearbeiten       |                                                                                                    |  |  |
|                              | Suchen                                                                                                    |  |  |

#### Schritt 2

- 1. Wählen Sie bei "Suchen nach" die Kategorie aus, nach der Sie suchen möchten. In unserem Beispiel suchen wir eine Veranstaltung.
- 2. Tragen Sie bei "Stichwort" Ihren Suchbegriff ein.
- 3. Klicken Sie anschließend auf "Suchen".

| SUCHE         |                                                                                                  |   |
|---------------|--------------------------------------------------------------------------------------------------|---|
| Suche im Camp | bussystem                                                                                        |   |
| BITTE GEBE    | N SIE EINEN SUCHBEGRIFF EIN:                                                                     |   |
| Suchen nach:  | Veranstaltung<br>Modul<br>Modul-Typ<br>Person (Nachname)<br>Überschrift im Vorlesungsverzeichnis |   |
| Stichwort:    | Einrichtung                                                                                      | ~ |

# RU

#### Schritt 3

CampusOffice zeigt Ihnen alle Suchergebnisse an, auf die Ihre Suchanfrage zutrifft.

Klicken Sie auf den <u>Titel</u> der gesuchten Veranstaltung, um die Übersichtsseite aufzurufen.

#### VORLESUNGSVERZEICHNIS <u>SS 2014</u> > > Suchergebnis Veranstaltung Dozent LV-Nr. Titel Art(SWS) 900001 Einführung in die Programmierung (Vorlesung) Testdozent 900002 Einführung in die Programmierung (Übung) Testdozent

#### Schritt 4

In der Übersicht der Veranstaltung finden Sie in der Rubrik "Anmeldeverfahren zu Prüfungen" alle Prüfungen, die innerhalb der Veranstaltung abgelegt werden können und zu denen Sie sich über CampusOffice anmelden können.

Klicken Sie auf den Titel der Prüfung, an der Sie teilnehmen möchten.

#### Schritt 5

Auf der Übersichtsseite des Anmeldeverfahrens können Sie sich über die Fristen des Anmeldeverfahrens informieren.

Klicken Sie auf den Link Anmelden, um sich zu der Prüfung anzumelden.

#### VERANSTALTUNGSVERZEICHNIS

<u>SS 2014</u>

#### 900001 EINFÜHRUNG IN DIE PROGRAMMIERUNG (VORLESUNG)

#### **ZUM ANMELDEVERFAHREN**

#### ANMELDEVERFAHREN ZU PRÜFUNGEN:

| Titel                                        | Abstrakte<br>Prüfung | Studien-<br>gang | Anmelde-<br>beginn  | Anmelde-<br>schluss | Abmelde-<br>beginn  | Abmelde-<br>schluss |
|----------------------------------------------|----------------------|------------------|---------------------|---------------------|---------------------|---------------------|
| Klausur, 03,00 CP, SS 2014,<br>18.06.2014    |                      |                  | 01.06.2014<br>12:00 | 17.06.2014<br>23.59 | 01.06.2014<br>12:00 | 17.06.2014<br>23.59 |
| Hausarbeit, 04,00 CP, SS 2014,<br>18.06.2014 |                      |                  | 01.04.2014<br>12:00 | 17.06.2014<br>23.59 | 01.04.2014<br>12:00 | 17.06.2014<br>23.59 |

#### Daten des Anmeldeverfahrens:

| Art:            | Standardverfahren |  |  |  |
|-----------------|-------------------|--|--|--|
| Anmeldebeginn:  | 01.06.2014 12:00  |  |  |  |
| Anmeldeschluss: | 17.06.2014 23:59  |  |  |  |
| Abmeldebeginn:  | 01.06.2014 12:00  |  |  |  |
| Abmeldeschluss: | 17.06.2014 23:59  |  |  |  |
| Plätze:         | unbegrenzt        |  |  |  |

Sie sind zu dieser Prüfung nicht angemeldet.

## Anmelden

Suche

#### Am Ziel

CampusOffice teilt Ihnen mit, ob Ihre Anmeldung erfolgreich durchgeführt werden konnte. Klicken Sie im Hauptmenü von CampusOffice auf Meine Anmeldungen zu Prüfungen, um Ihre Anmeldung zu überprüfen.

## Teststudent, 108005102022 ANMELDUNG SS 2014 💌 IHRE ANMELDUNG i Sitzungsende in 19:46 Informieren und Anmelden Sie wurden zu der Prüfung angemeldet. Vorlesungsverzeichnis Zurück zur Veranstaltungsliste

Meine Leistungsnachweise

ansehen / bearbeiten

#### Meine Anmeldungen

# ▶ zu Veranstaltungen / Modulen

#### zu Prüfungen Mein Stundenplan

### ansehen / bearbeiten

| <b>Tipp</b><br>Unter "Meine Anmeldun-<br>gen zu Prüfungen" finden<br>Sie alle Prüfungen, zu<br>denen Sie im eingestellten<br>Semester angemeldet<br>sind. Dort können Sie:<br>a. Ihren Anmeldestatus<br>einsehen<br>b. sich von Prüfungen<br>wieder abmelden<br>c. Ihren Anmeldeverlauf<br>aufrufen. | Teststudent, 108005102022                                        | ANMELDUNGEN ZU PRÜFUN                                                       | IMELDUNGEN ZU PRÜFUNGEN: SS 2014 |            |                     |  |  |
|----------------------------------------------------------------------------------------------------|------------------------------------------------------------------|-----------------------------------------------------------------------------|----------------------------------|------------|---------------------|--|--|
|                                                                                                    | SS 2014 💽<br>i Sitzungsende in 19:46<br>Informieren und Anmelden | Tabelle der Anmeldungen                                                     |                                  |            |                     |  |  |
|                                                                                                    |                                                                  | Titel                                                                       | Anmelde-<br>status               | Aktion     | Anmelde-<br>verlauf |  |  |
|                                                                                                    | <ul> <li>Vorlesungsverzeichnis</li> </ul>                        | Veranstaltung: 90001 <u>Einführung</u><br>in die Programmierung             |                                  |            |                     |  |  |
|                                                                                                    | ► Suche                                                          | Prüfung: <u>Klausur, 03,00 CP,</u>                                          | Teilnahme                        | Abmelden   | Anmeldeverlauf      |  |  |
|                                                                                                    | Meine Anmeldungen                                                | <u>SS 2014, 18.06.2014</u>                                                  | a                                | h          | C                   |  |  |
|                                                                                                    | ▶ zu Veranstaltungen / Modulen                                   |                                                                             |                                  |            |                     |  |  |
|                                                                                                    | ▶ zu Prüfungen                                                   |                                                                             |                                  |            |                     |  |  |
|                                                                                                    | Mein Stundenplan                                                 |                                                                             |                                  |            |                     |  |  |
|                                                                                                    | ansehen / bearbeiten                                             |                                                                             |                                  |            |                     |  |  |
|                                                                                                    | Meine Leistungsnachweise                                         |                                                                             |                                  |            |                     |  |  |
|                                                                                                    | ansehen / bearbeiten                                             |                                                                             |                                  |            |                     |  |  |
|                                                                                                    |                                                                  |                                                                             |                                  |            |                     |  |  |
| Für weitere Informationen ur<br>seiten für Studierende unter<br>Ihr eCampus-Team                                                                                                    | nd Anleitungen zu CampusOffice be<br>→ www.rub.de/ecampus/campus | achten Sie bitte unsere Benutz<br><mark>office</mark> zur Verfügung stehen. | erhilfen, di                     | e Ihnen au | f unseren Hilfe-    |  |  |

Erarbeitet vom eCampus-Team Stand: 30.11.2015